## Basic Video Upload to MyMediasite

- 1. Browse to <u>http://mymediasite.bloomu.edu</u> in any web browser or choose "MyMediasite" available in the Resources menu of any BOLT course.
- 2. If prompted, enter your HuskyID and password and click "Sign On" (or press 'return').
- 3. Click "+ Add Media" in the top right corner.

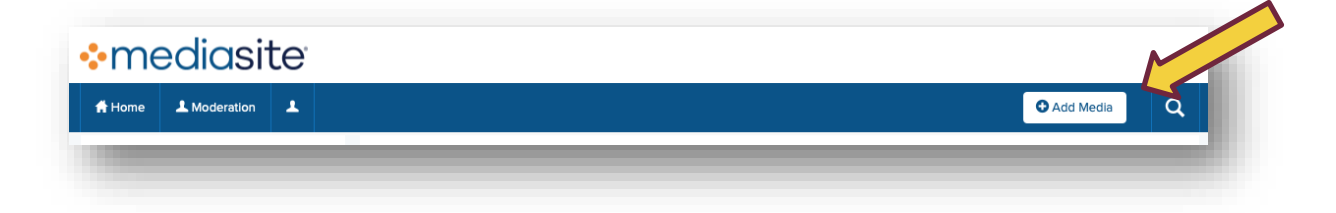

4. Click "I want to upload a file from my computer"

|                               |                                                | <b>\</b>                                 |
|-------------------------------|------------------------------------------------|------------------------------------------|
| want to record my desktop now | I want to upload an existing desktop recording | I want to upload a file from my computer |
| Record Desktop                | Upload Presentation                            | Browse Files                             |

- 5. Browse to and open your video file.
- 6. Enter a Name (and Description if desired) for the Presentation.
- 7. Choose a custom destination channel or shared folder if desired.

| Name: Earth            |               |        |
|------------------------|---------------|--------|
| Presentation:          | n Description |        |
| stination: o My Drafts |               |        |
| 0                      |               | Change |
|                        |               |        |

9. Wait for the progress bar to complete.

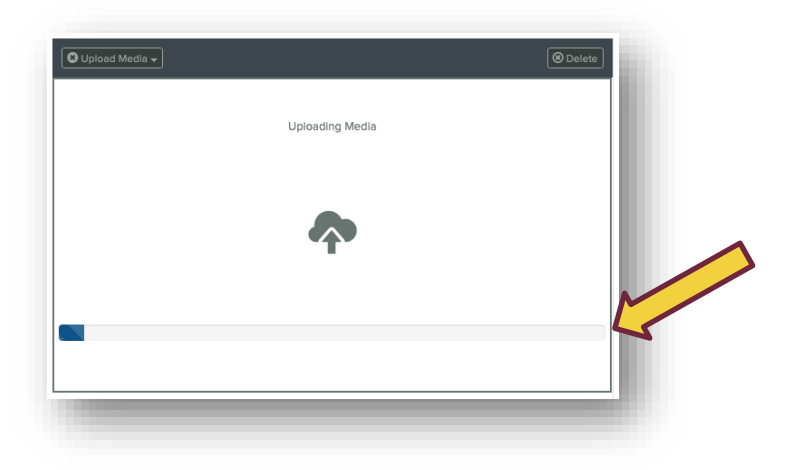

Once the upload has finished, you will see one of these messages:
"Queued for Processing" or "Currently Working"

At this time you can close the browser or return to step 3 to upload another video.

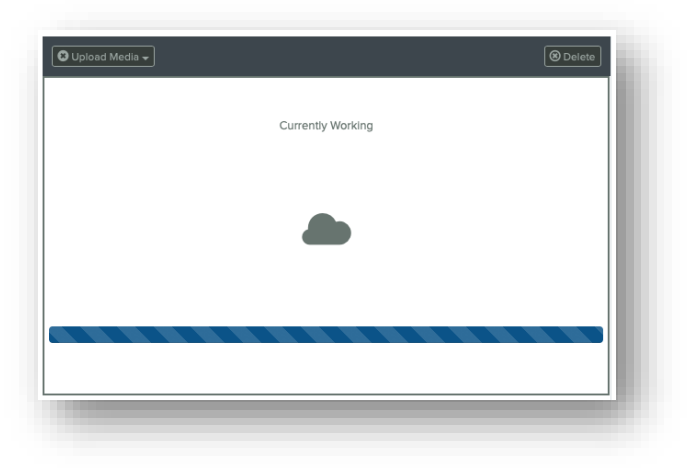

11. When the video has completed processing (usually within 30 minutes), you will receive an email with links to manage and view the presentation. At this point, only the creator can view the presentation.

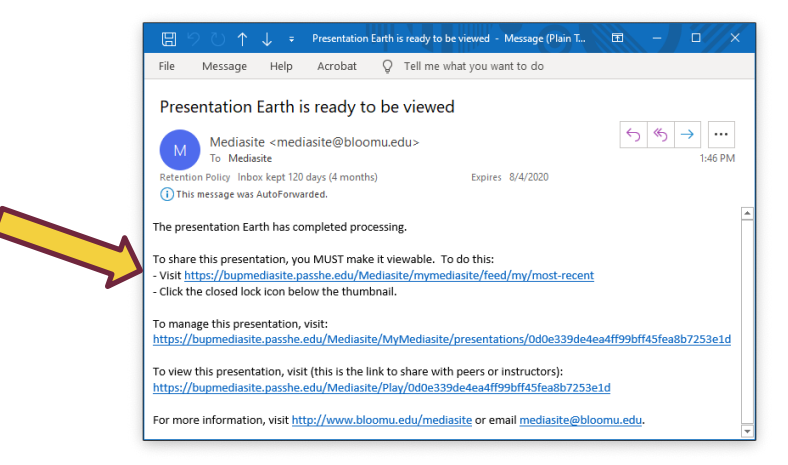

12. To enable sharing of the video, return to the MyMediasite portal and click the closed lock icon below the thumbnail.

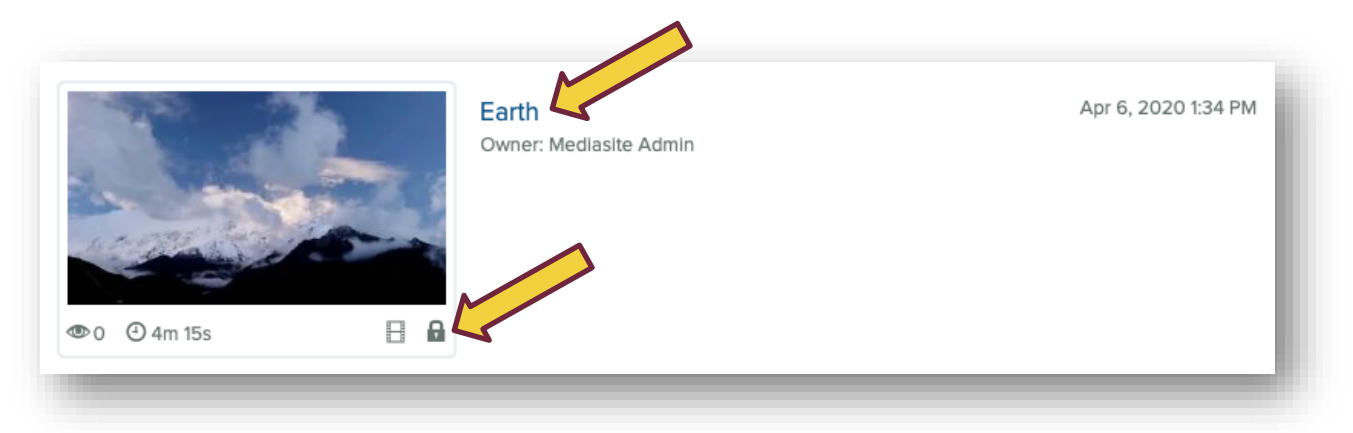

- 13. To share the video, click on the presentation title to open its Summary page.
- 14. Confirm that the "Who Can View?" slider is set to "My Organization".
- 15. Click the green "Share Presentation" button.

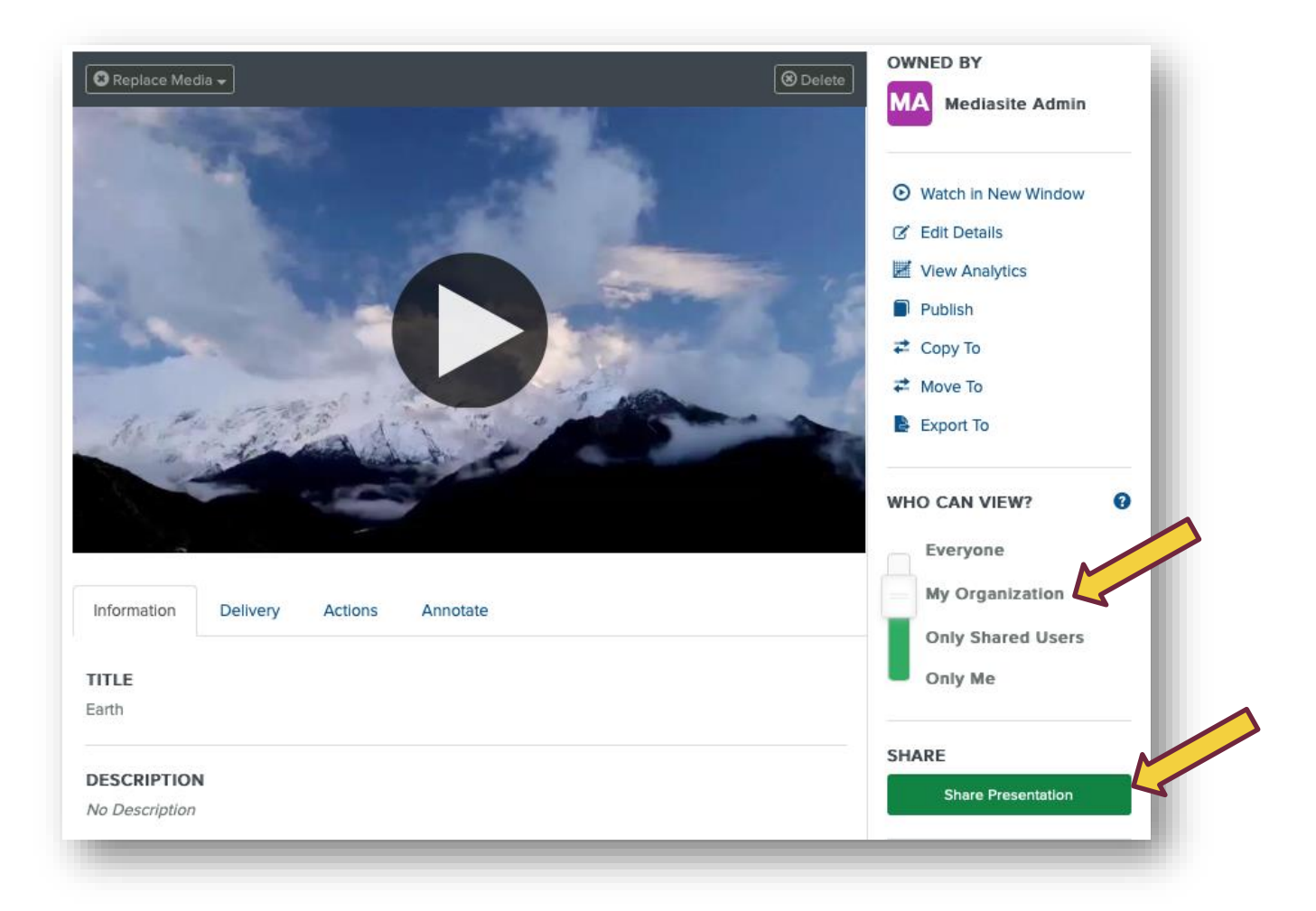

16. Click the green "Copy" button to the right of the Quick Link box.

| pmediasite.pas                      | sshe.edu/N | /lediasite/Play/0d0e33 | 39de4ea4ff99bff45fe  | ea8b7253e1d | Сору   |
|-------------------------------------|------------|------------------------|----------------------|-------------|--------|
| nvite Registered<br>Nediasite Users | In         | vite Registered Roles  | Invite by Email      | Embed       |        |
| Varning: The prese                  | ntation is | using pre-configured p | permissions. Are you | sure you wa | nt to  |
| have this presentation              | 002        |                        |                      |             | Fix it |
| nare this presentatio               | 011:       |                        |                      |             |        |
| diasite Users that                  | t can wat  | ch this Presentatio    | 'n                   |             |        |
| diasite Users that                  | t can wat  | ch this Presentatio    | n<br>entation.       |             |        |

17. Paste the link in an email, BOLT assignment submission, BOLT discussion board, or a website editor.